### 西华大学创新创业项目管理系统帮助文档(申报用户版)

#### 填报须知

1.系统地址:http://cxcy.xhu1960.com;

2.系统推荐浏览器:谷歌浏览器或火狐浏览器;

3.校园网用户可直接访问,非校园网用户需登录 VPN 方可访问(VPN 账户默认账号为学 号,默认密码为身份证后六位,VPN 使用过程中如有疑问请致电 028-87720160 或访问信 息与网络管理中心网站[http://nmc.xhu.edu.cn]获得帮助);

4.申报用户账号和密码默认为学号,首次登录后请立即修改密码,如忘记密码,请联系学院系统管理员修改;如系统提示账户不存在,请将个人信息(学号、姓名、年级和学院)发送至邮箱(2604596949@qq.com)获取;

5.申报用户登录需在个人信息中完善信息方可进行申报;

6.申报时所有步骤均需点击保存,确认申报信息无误后点击提交,提交后系统可导出申报 文档,在申报时间范围内,项目不论是否提交,申报用户均可直接在线修改填报信息;
7.历年有申报项目尚未结题的申报用户不能作为负责人进行此次申报;历年有担任申报项目指导老师的教师,且该项目尚未结题,此次申报不能再担任项目指导老师;在进行填报时系统会做相应检查并提示

8.项目成员有人数限制,根据申报类型不同而定,在进行填报时系统会做出相应提示;
9.申报项目流程:用户申报->学院审批->学校审批并上报教育厅->教育厅审批;
10.填报过程中如有疑问,可以加 OO 群(群号: 1064073307)进行咨询。

1

## 填报帮助

#### 1.系统登录

|                | 🚳 西洋大学         |  |
|----------------|----------------|--|
|                | 创新创业项目管理系统     |  |
|                |                |  |
| and the second |                |  |
|                | ým4:∺ ¥m49 🚉 ► |  |

#### 2.修改密码

| · · · · · · · · · · · · · · · · · · · | 创新创业]     | 页目管理系统 | 合意 | C<br>LEMINIK | o<br>de la the second de la terretaria de la terretaria de |
|---------------------------------------|-----------|--------|----|--------------|----------------------------------------------------------------------------------------------------|
| <b>33</b> 2020年06月10日 23:46:53 🏠      | 首页主界面 💮 控 | 制菌板 🕺  | /  | <u> </u>     | * 🖸                                                                                                    |
| 个人信息                                  | 账户:       |        |    |              |                                                                                                    |
| → 个人资料                                | 新密码:      |        |    |              |                                                                                                    |
| Marriella A                           | ##从密码:    |        |    |              |                                                                                                    |
| •                                     | 924E66:   | aBk 9  |    |              |                                                                                                    |

## 3.完善个人信息

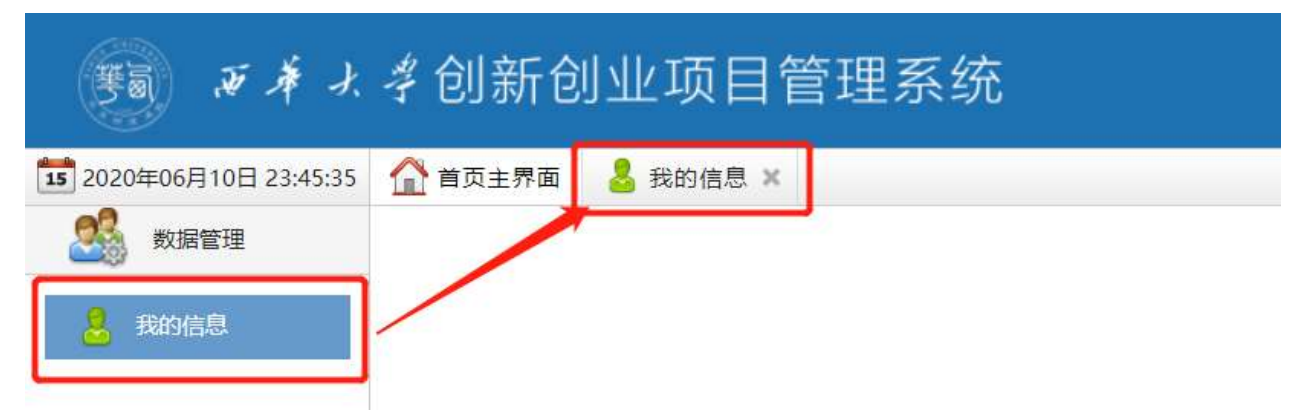

# 🎫 ボネオタ创新创业项目管理系统

| 2020年06月10日 23:44:53 企業員 | 門面 🕌 目的位     | 18 ×     |          |            |   |
|--------------------------|--------------|----------|----------|------------|---|
| 参<br>説新 戦期 案开            |              |          |          |            |   |
| 基本信息                     | 169612 - 669 |          |          |            | × |
| 学号: 1000101011           | 用户信息         |          |          |            |   |
| 身份证号:                    | -            |          |          |            |   |
| 年级: 2019                 | 学号:          | 1.00.000 | 姓名:      |            |   |
| 专业:知识产权                  | 身份证号:        |          | (生際):    | 女          | × |
| 电子邮件:                    | 年級:          | 2019     | 如        | 如识产权学校、法学院 |   |
| 民族:                      | 0.0000       | 2018     | 0.48.000 |            |   |
| 屋次:                      | 委业:          | 知识产校     | • 联系电话:  |            |   |
|                          | 电子邮件:        |          |          |            |   |
|                          | 救治面貌:        | 请选择 、    | - 民族:    | ==请选择==    | ~ |
|                          | 学制:          | 4年制 ~    | · 届次:    | 本料         | ~ |
|                          |              | ( A A A  | () ##    |            |   |
|                          |              | O IX H   | V WAR    |            |   |

4.申报项目

| 赛副 西洋水学                                  | 创新仓                                            | 山业项            | 目管    | 理系    | 统    |       |
|------------------------------------------|------------------------------------------------|----------------|-------|-------|------|-------|
| 1 2020年06月10日 23:47:33                   | 首页主界面                                          | 1 项目申          | 报列表 🗙 |       |      |       |
| A 数据管理                                   | /                                              |                |       |       |      |       |
| 项目申报                                     |                                                |                |       |       |      |       |
| 项目申报列表                                   |                                                |                |       |       |      |       |
|                                          |                                                |                |       |       |      |       |
| <b>题 ボネ</b> ォキ创新创                        | 山山项目管                                          | 管理系统           | Ì     |       |      |       |
| 111 2020年06月10日 23:48:18 🏠 首页主界面         | 🛅 项目申报列表                                       | ×              |       |       |      |       |
| () () () () () () () () () () () () () ( | <ul> <li>注</li> <li>注</li> <li>文档导出</li> </ul> | <b>律</b><br>离开 |       |       |      |       |
| 查询条件: 项目名称 V 关键字:                        |                                                | 申报年份           | 2020  | 项目状态: | 全部 💙 | 申报时间: |
| <b>直</b> 项目申报列表                          |                                                |                |       |       |      |       |
| 项目名称                                     | 项目编号                                           | 顷目类型           | 项目负责人 | 负责人学院 |      | 负责人学号 |

| 15 2020年06月10日 23:49:34 | 🟠 首页主界面   🛅 | 项目申报列表 × | 🛴 项目申报信息 > | ¢         |        |
|-------------------------|-------------|----------|------------|-----------|--------|
| 品项目基本信息                 |             |          |            | 项目申报时间: 2 | 020年6月 |
| <mark>黑</mark> 项目简介     |             |          |            |           |        |
| 墨项目方案                   | 项目基本信息      |          |            |           |        |
| 黑项目特色与创新点               |             |          |            |           |        |
|                         | 项目名称:       |          |            |           |        |
| <b>展</b> 项目进度安排         | 项目类型:       | ==请选择==  | ~          |           |        |
| <mark>黒</mark> 项目经费预算   | 开始日期:       |          | 1          |           |        |